The link address and login data (username and password) will be comunicated to each student by the teacher, before the examination.

**RECOMMENDED BROWSERS: CHROME, FIREFOX, OPERA, EDGE (Internet Explorer 11 is not supported).** 

### 1. Login Page

| 🌇 Examen Statica - MECON UTCN F 🗙 🕂               |                                                                                                    |                            |           |                    |             |     |                         | ×           |
|---------------------------------------------------|----------------------------------------------------------------------------------------------------|----------------------------|-----------|--------------------|-------------|-----|-------------------------|-------------|
| $\leftrightarrow$ $\rightarrow$ O login/index.php |                                                                                                    | Q.,                        | х<br>24 У | Ŀ                  | Ē           |     |                         |             |
| Examen Statica - MECON UTCN RO                    | Link address                                                                                                    |                            |           |                    |             | You | are not lo              | gged in.    |
| Home ► Login to the site                          |                                                                                                    |                            |           |                    |             |     |                         |             |
|                                                   | Returning to this web site?<br>Login here using your username and password<br>(Cookies must be enabled in your browser) ()<br>Username<br>Password Login<br>Remember username<br>Forgotten your username or password? |                            |           | d logi<br>) thar   | n d<br>1 pr | ata | (user<br>" <b>Log</b> i | name<br>in″ |
|                                                   |                                                                                                    |                            |           | • Rectangular Snip |             |     |                         |             |
|                                                   | You a                                                                                                    | are not logged in.<br>Home |           |                    |             |     |                         |             |

2. After logging you will need to check if your account data is correct and then access the content of the Test.

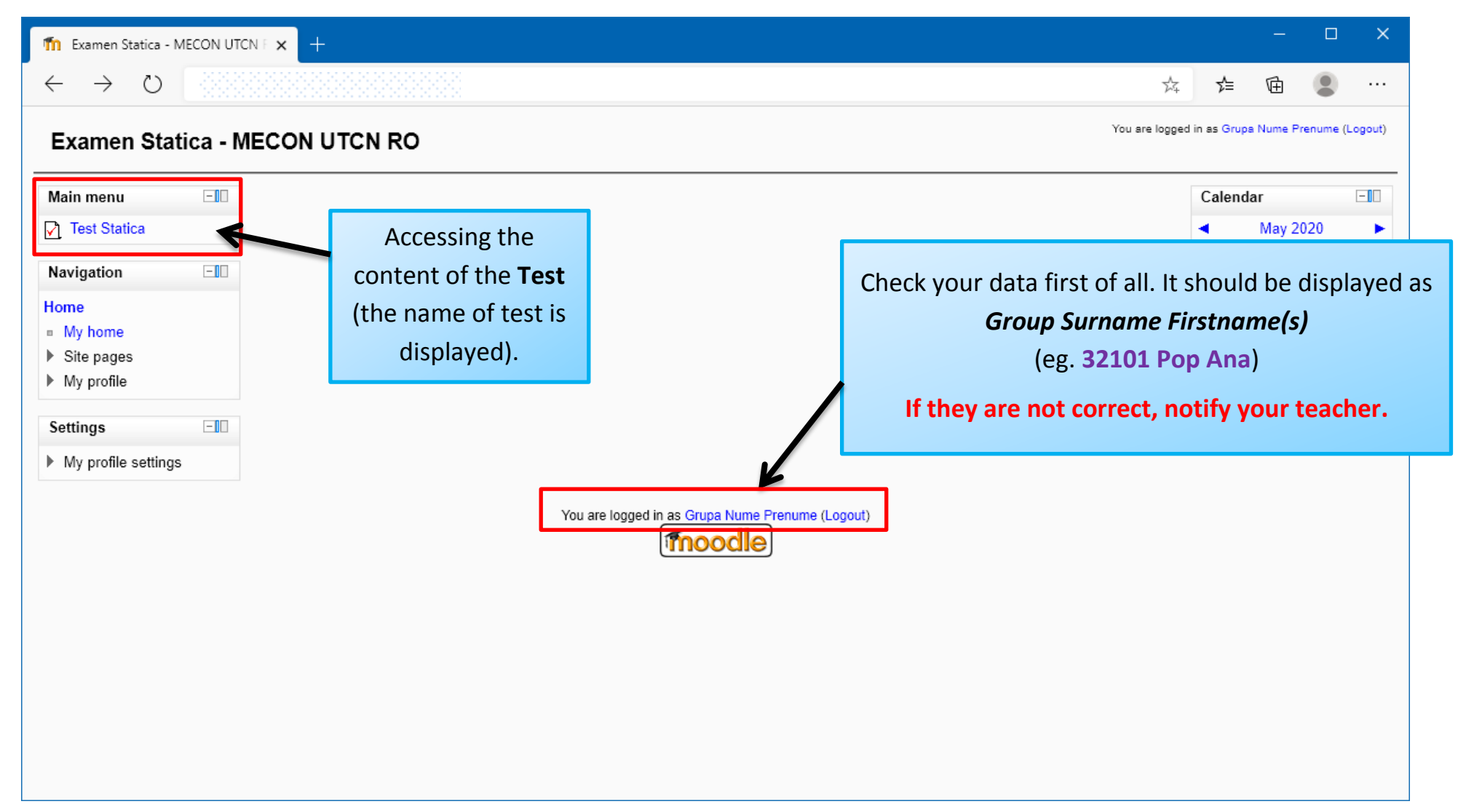

# 3. Accessing the Statics Test

| Image: Examen RO: Test Statica       x       +         ←       →       ○       ○         Examen Statica - MECON UTCN R       Home ► Site pages ► Test Statica ► Info                                                                                                    | Read the details of the <b>Test</b> content carefully.<br>Access to the test is open only within the specified interval<br>(in this picture you can see an unopened test).                                                                                                    |
|----------------------------------------------------------------------------------------------------|----------------------------------------------------------------------------------------------------|
| Navigation       □         Home       ■         ■ My home       ■         ▼ Site pages       ■         ■ Tags       ■         ■ Calendar       ●         ▶ Test Statica       ●         ● Info       ●         ▶ Users       □         ▶ Course administration       ●         ▶ My profile settings       □ | Test Statica         Examenul are durata de 1h 30 minute.         Testul cuprinde 8 aplicatii, imparitie dupa punctaj, astfel:         . 2 probleme de 2 puncte       .         . 4 probleme de 1.25 puncte       .         . 2 probleme de 0.5 puncte       .         Feicare problema are 5 variante de raspuns si doar 1 varianta este corecta.       .         Aplicatiile pot fi rezolvate in orice ordine doriti. Pe durata testului, se poate sari de la o intrebare la alta, se pot schimba raspunsurile.         Atentie!       .         Accesul la test este deschis doar in intervalul precizat mai jos.         Pentru a incepe testul se apasa pe butonul de mai jos "Attempt quiz now" si apoi pe butonul "Start attempt".         Attempts allowed: 1 |
|                                                                                                    | The quiz will not be available until<br>Time limit: 1 hour 30 mins<br>This quiz is not currently available<br>Back to the course<br>You are logged in as Grupa Nume Prenume<br>Home<br>Home<br>Here is displayed the day and time when the Test will be<br>opened. After the test opens, the "Attempt quiz now" button<br>will appear below.                                                                                                    |

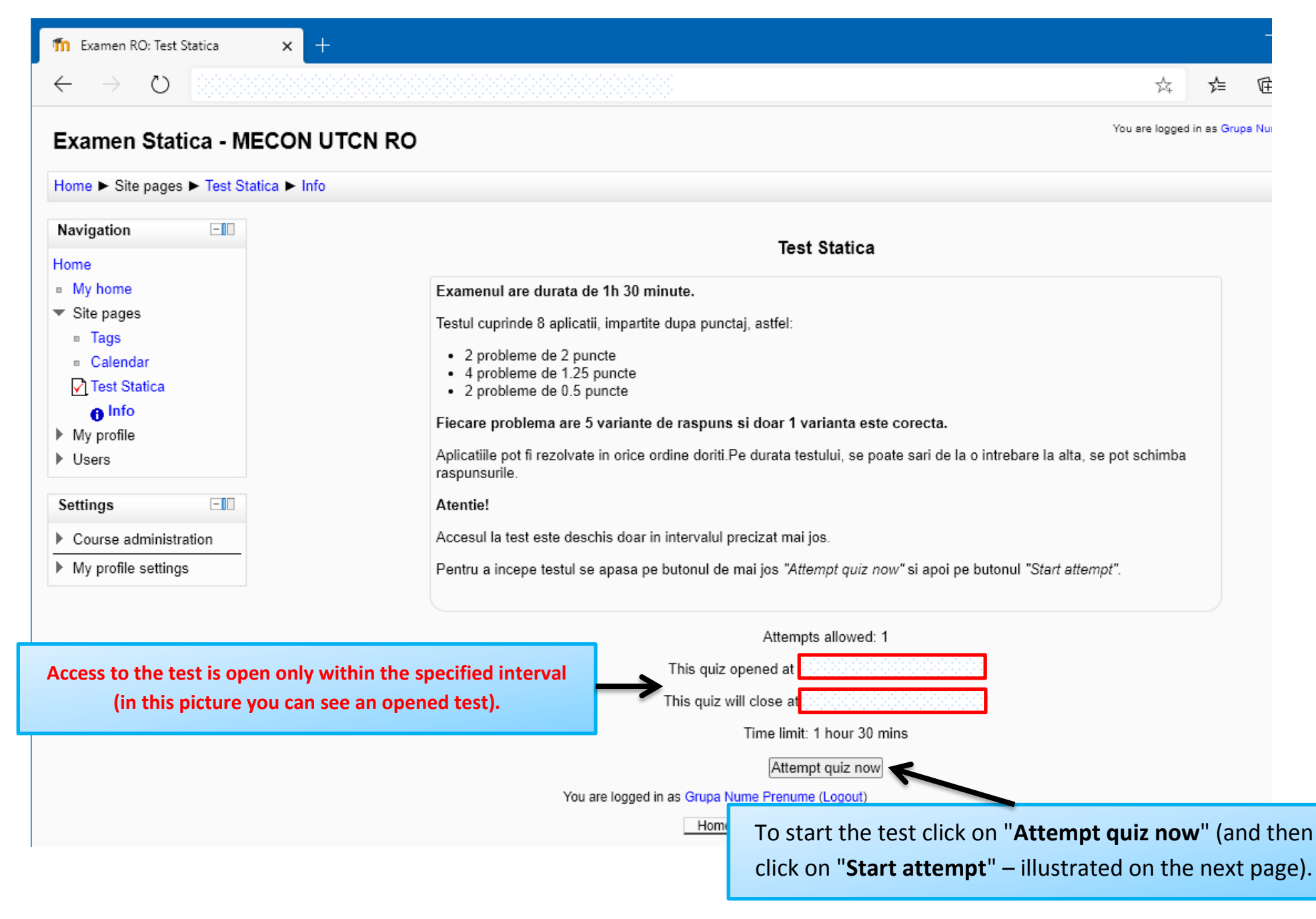

4. Access to the test is open only within the specified interval. To start the test, click on "**Attempt quiz now**" and then click on "**Start attempt**".

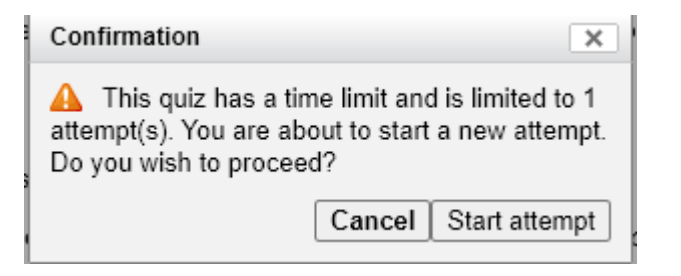

#### **STATICS EXAM – PROBLEM SOLVING**

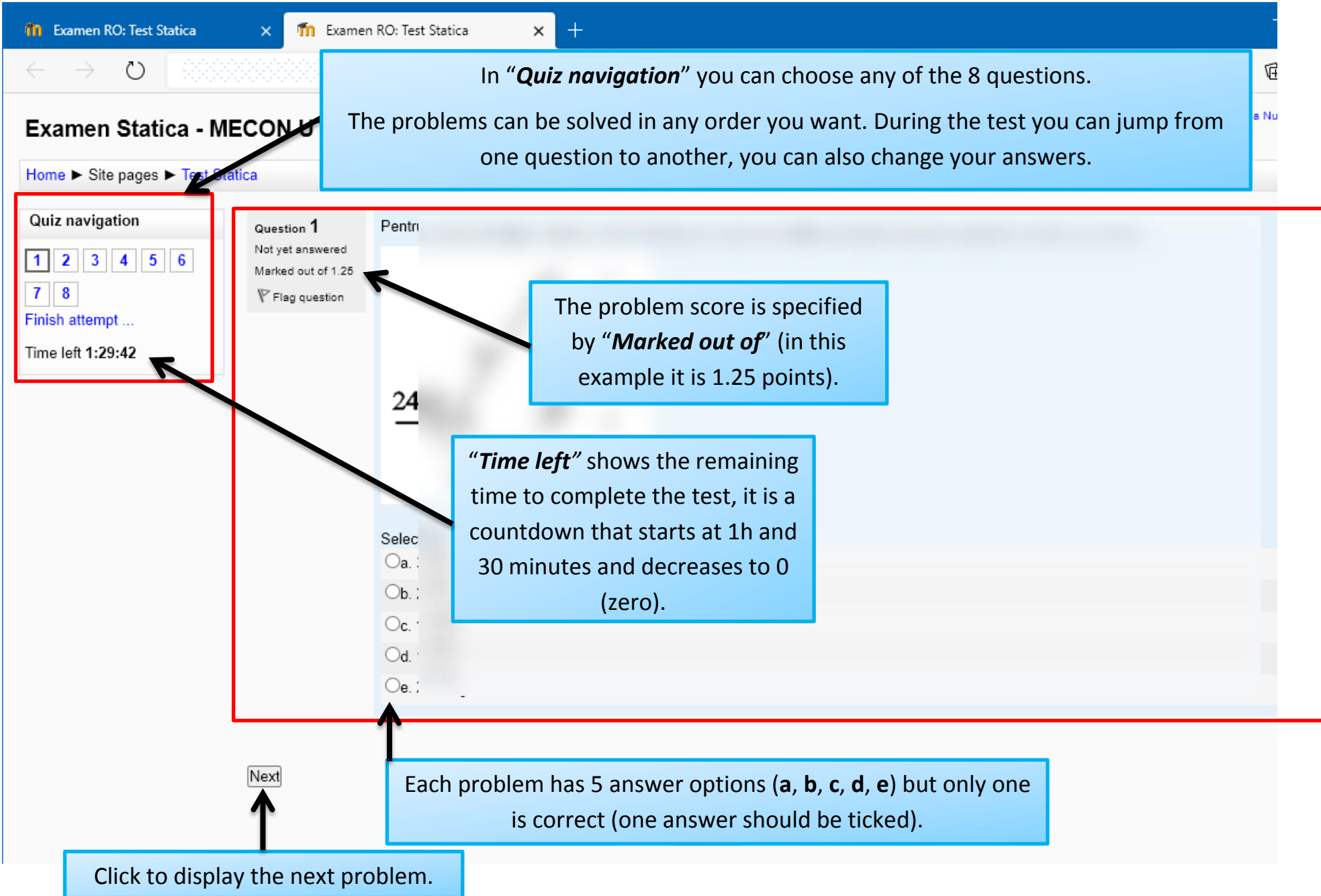

5. The end of the test is done by clicking "Finish Attempt" or is done automatically after the time assigned for the test.

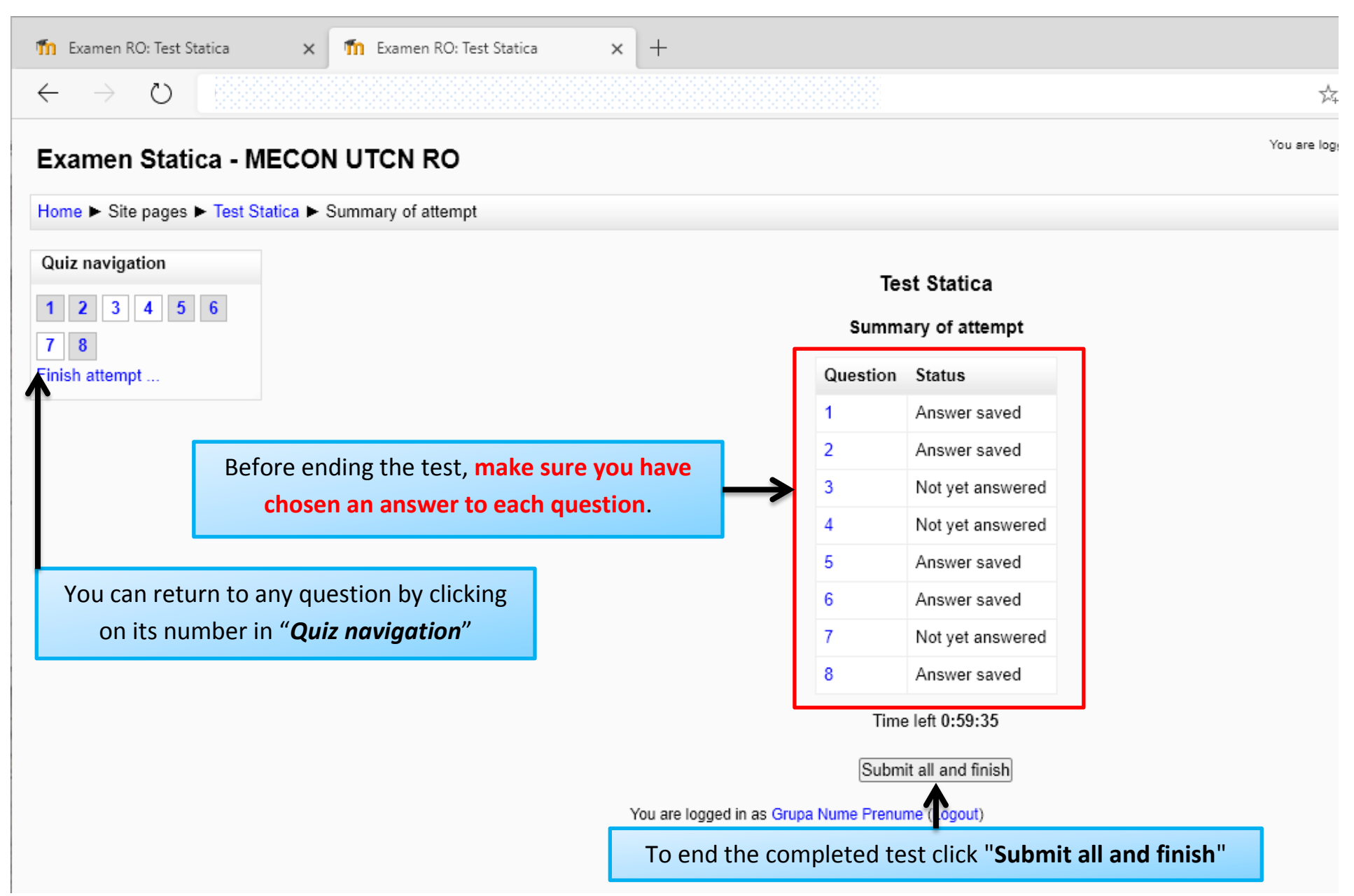

#### **STATICS EXAM – PROBLEM SOLVING**

| 🕅 Examen RO: Test Sta                                                  |                                                                           |     |    |   | × |
|------------------------------------------------------------------------|---------------------------------------------------------------------------|-----|----|---|---|
| $\leftarrow \rightarrow O$                                             |                                                                           | 7Å7 | չ⊨ | Ē |   |
| Home ► Site pages ► Test Statica                                       |                                                                           |     |    |   |   |
| Navigation Home Option                                                 |                                                                           |     |    |   |   |
| Home This window will close shortly.                                   |                                                                           |     |    |   |   |
| <ul> <li>Site pages</li> <li>Tags</li> <li>name of the Test</li> </ul> |                                                                           |     |    |   |   |
| ■ Calendar<br>Test Statica<br>● Info<br>My profile                     | ew the grade obtained for problem solving, click on                       |     |    |   |   |
| Users                                                                  | "Home" and then on the name of the lest                                   |     |    |   |   |
| Settings                                                               | or                                                                        |     |    |   |   |
| Course administration                                                  | click on " <b>Info</b> " below the name of the <b>Test</b> .              |     |    |   |   |
| My profile settings                                                    |                                                                           |     |    |   |   |
| You                                                                    | are logged in as Grupa Nume Prenume (Logout)<br>Home <b>"Home"</b> button |     |    |   |   |
|                                                                        |                                                                           |     |    |   |   |
|                                                                        |                                                                           |     |    |   |   |
|                                                                        |                                                                           |     |    |   |   |
|                                                                        |                                                                           |     |    |   |   |
|                                                                        |                                                                           |     |    |   |   |

## 6. To view the grade obtained for problem solving, click on "Home" and then on the name of the **Test**:

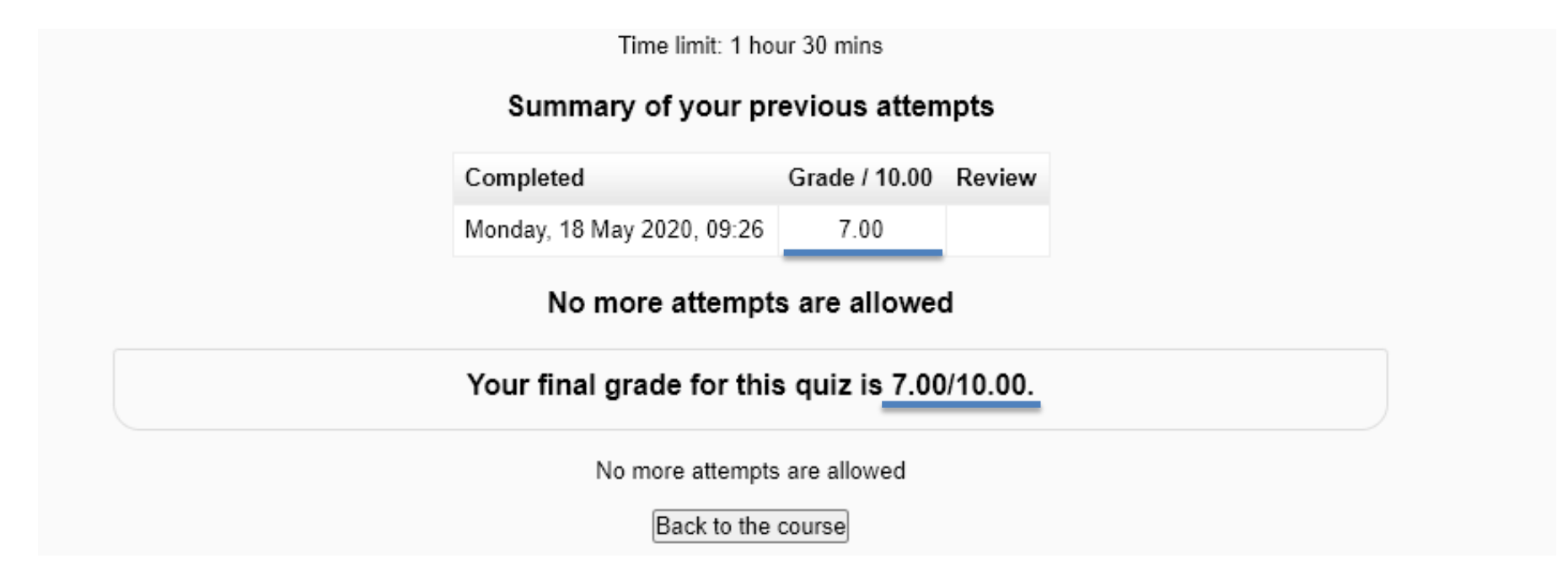

7. If you experience difficulties by loading a problem (figures are incomplete or missing), click the  $\leftarrow$  (Back) browser navigation button and then click a problem number in "Quiz Navigation". If the problem persists, you can try clicking the  $\bigcirc$  (Refresh / Reload) button of the browser.

8. If you experience difficulties by loading the test, e.g. the "Quiz Navigation" menu does not appear, you may have exited the **Test**. In this case click on "Home", then choose the name of the **Test** and click on "Continue last attempt".

9. Attention! Recommended browsers: CHROME, FIREFOX, OPERA, EDGE. Internet Explorer 11 is not supported!